# CÓMO VER TU ACTIVIDAD ACADÉMICA CON LA NUEVA INTERFACE DEL SISTEMA SIU Web

Para poder iniciar el proceso de Rematriculación e Inscripción a Cursadas debés acceder a la web de la Facultad de Arte, <u>http://www.arte.unicen.edu.ar/</u> y luego ingresar a SIU Guaraní.

|                     |                                                                          |                    | PREI       | NSCRIPCIÓN INGRE | SANTES SIU | GUARANI | WE   |
|---------------------|--------------------------------------------------------------------------|--------------------|------------|------------------|------------|---------|------|
| X                   |                                                                          |                    | CARRERAS ~ | SECRETARÍAS ~    | ALUMNOSY   | DOCENTI | ES Y |
| FACULTAD<br>DE ARTE | WINCER<br>Helensted Machine de Carter<br>de la Provincia de Buerres Ares | INSCRIPCIONES 2023 | , 1        |                  |            |         |      |

Se va a abrir la pestaña que sigue:

| RECEITED                                               |                                                                                                    |                                                                        |                                                                                                    |                                                                                                    |                                                                                                    |
|--------------------------------------------------------|----------------------------------------------------------------------------------------------------|------------------------------------------------------------------------|----------------------------------------------------------------------------------------------------|----------------------------------------------------------------------------------------------------|----------------------------------------------------------------------------------------------------|
| Acceso Fechas de Examen                                | Horarios de Cursadas                                                                                             | Validador de Ce                                                        | rtificados                                                                                             | Ayuda                                                                                                    |                                                                                                    |
| Ingresá tus datos<br>Usuario<br>Contraseña<br>Ingresar | Tu usuario e<br>DNI sin pur<br>En el caso<br>nunca haya<br>esta versión<br>Web debés<br>tu contra<br>ario nuevo? | es tu<br>atos<br>de que<br>as usado<br>n de SIU<br>recuperar<br>aseña. | SIU<br>FAC<br>Algunas<br>• Insc<br>• Cor<br>• Cor<br>• Actu<br>• Rec<br>• Mar<br>non<br>LIN<br>• Sitii | Guaran<br>ULTAD<br>de las cosas (<br>cribirte a mater<br>sultar el plan d<br>sultar tu histor<br>ualizar tus dato<br>cibir alertas sol<br>ntené actualiza<br>nbre y entrá a (<br>KS de interés<br>o de la Faculta | Í<br>DE ARTE<br>que podrás hacer con este sistema son:<br>ias y exámenes.<br>de tu propuesta.<br>ia académica.<br>os personales.<br>ore períodos de inscripción o vencimiento<br>ido tu EMAIL (Luego de iniciar tu sesión,<br>CONFIGURACION )<br>:<br>ind de ARTE |

Una vez que ingresaste a SIU Web vas a ver la pantalla siguiente:

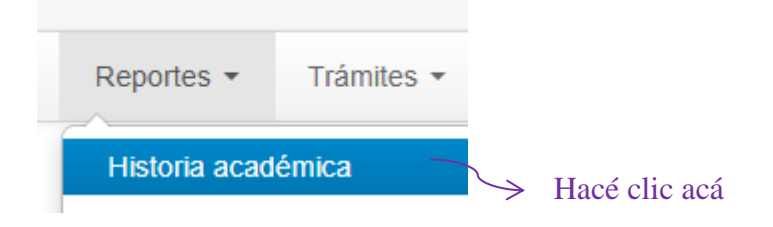

### **Consultas habituales:**

- Materias en curso
- Materias aprobadas
- Cursadas aprobadas
- Historia completa

Vamos a analizar cada una de las consultas.

#### **MATERIAS EN CURSO**

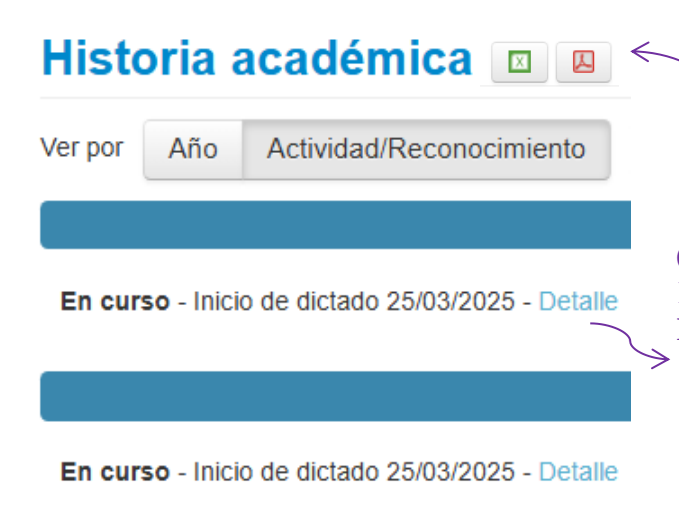

Esta opción te muestra las materias en las que estás inscriptx para cursar. Las podés ordenar por **Año** de cursada o por **Materia** (Actividad/Reconocimiento). Haciendo click en los botones de la derecha podés descargarlas en **PDF** o **EXCEL**. Si hacés click en **Detalle** vas a poder ver las notas de tus **Evaluaciones** (parcial/recuperatorio/prefinal) y/o TPs que lxs docentes hayan cargado para esa cursada.

## **MATERIAS APROBADAS**

| Historia académica 🛛 🛛 🗳                             | <              |                                                                                                    |
|------------------------------------------------------|----------------|----------------------------------------------------------------------------------------------------|
| Ver por Año Actividad/Reconocimiento Ingrese t       | exto a busc    |                                                                                                    |
| Regularidad - 8 (Ocho) Aprobado 28/11/2019 - Detalle | Hist           | Esta opción te muestra las <b>materias cursadas</b><br>que tenés aprobadas. Haciendo click en los<br>botones de la derecha podés descargarlas en<br><b>PDF</b> o <b>EXCEL</b> . Si hacés click en <b>Detalle</b> vas a<br>poder ver lo siguiente:<br><b>oria académica</b> ← |
|                                                      | Ver por        | Año Actividad/Reconocimiento Ingre                                                                                                    |
|                                                      |                |                                                                                                    |
|                                                      | Regul          | aridad - 8 (Ocho) Aprobado 28/11/2019 - <u>Cerrar</u>                                                                                                    |
|                                                      | Ve<br>Pe<br>No | ncimiento: 01/04/2023<br>ríodo lectivo: 1° anual<br>hay información sobre evaluaciones                                                                                                    |

## CURSADAS APROBADAS

Muestra la misma información que la opción anterior.

#### HISTORIA COMPLETA

| Historia académica 🛛 🛛                                     | <                                                                                     |
|------------------------------------------------------------|---------------------------------------------------------------------------------------|
| Ver por Año Actividad/Reconocimiento Ingres                | e t                                                                                   |
|                                                            |                                                                                       |
| Regularidad - Ausente 28/11/2023 - Detalle                 |                                                                                       |
|                                                            |                                                                                       |
| Examen - 7 (Siete) Aprobado 11/07/2022 - Cerrar            |                                                                                       |
| Turno: Julio                                               | Esta opción te muestra toda tu actividad<br>académica completa. Haciendo click en los |
| Mesa: Regular/Libre                                        | botones de la derecha podés descargarlas en                                           |
| Condición: Regular                                         | PDF o EXCEL. Si hacés click en Detalle vas a                                          |
| Año académico: 2022                                        | poder ver lo siguiente:                                                               |
| Regularidad - 8 (Ocho) Aprobado 28/11/2019 - <u>Cerrar</u> |                                                                                       |
| Vencimiento: 01/04/2023                                    | $\swarrow$                                                                            |
| Período lectivo: 1º anual                                  |                                                                                       |
| No hay información sobre evaluaciones                      |                                                                                       |
|                                                            |                                                                                       |

A la izquierda de la pantalla vas a ver el panel siguiente. Haciendo diferentes combinaciones con las opciones que ofrece podrás listar de forma distinta la información de las opciones anteriores.

| Filtre por:                  |  |  |  |  |  |
|------------------------------|--|--|--|--|--|
| Todos / Ninguno              |  |  |  |  |  |
| Cursadas                     |  |  |  |  |  |
| Promocionada                 |  |  |  |  |  |
| Aprobada                     |  |  |  |  |  |
| Desaprobada                  |  |  |  |  |  |
| Ausente / Libre              |  |  |  |  |  |
| En curso                     |  |  |  |  |  |
| Exámenes                     |  |  |  |  |  |
| Aprobado                     |  |  |  |  |  |
| 🗹 Desaprobado                |  |  |  |  |  |
| Ausente                      |  |  |  |  |  |
| Reconocimientos              |  |  |  |  |  |
| Equivalencias aprobadas      |  |  |  |  |  |
| 🗹 Equivalencias desaprobadas |  |  |  |  |  |
| Aprobaciones por resolución  |  |  |  |  |  |
| Créditos                     |  |  |  |  |  |
|                              |  |  |  |  |  |

Ante dudas y consultas, escribinos indicando tu nombre y apellido y la carrera que estás cursando. El correo debes enviarlo a las dos direcciones: <u>mmanfra@arte.unicen.edu.ar</u> y <u>aromeo@arte.unicen.edu.ar</u> para que te podamos ayudar.